# <文学部/経済学部/経営学部/法学部/政策学部>入学者用 龍谷大学 英語プレイスメントテスト 受験のしおり

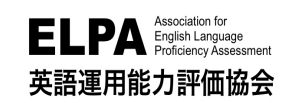

「英語プレイスメントテスト」は、インターネットに接続されたパソコンで実施するテストです。以下の手順に従っ てテストを受験してください。各手順に<mark>(注意事項)</mark>がありますので、必ず確認をしてください。

## 1. テスト実施期間

# 3 月 31 日(木)23 時 59 分まで

受験は24時間可能です。テスト実施期間中に、テストの全パートを必ず受験してください。

## 【注意事項】

・テストの受験は、一度のみ可能です。全問解答し終了すると、再度受験することはできません。
 未受験の場合は、1年生の必修英語科目で適切なクラスへの配属ができず、成績評価にも影響が出る可能
 性がありますので、必ず受験してください。

・テスト実施期間の後半はアクセスが集中し、スムーズに受験できない可能性があります。なるべく早く受験 するようにしてください。

**2. アクセス方法** 受験するには、最初に以下のアドレスへアクセスしてください。

# **URL:** https://www.elpa-etest.com/ru-fukakusa/

【注意事項】 必ず、パソコン(Windows PC、Mac、Chrome Book)からアクセスしてください。

※ブラウザは Google Chrome を使うことを推奨します。

## ※タブレット・スマートフォン・携帯電話での受験はサポートしていません。

※パソコンを持っていない、またはインターネット環境が整っておらず、受験が難しい場合は、3月29日(火) または3月30日(水)にて学内受験を行います。詳しくは、3月24日(木)までに裏面に記載されている問い 合わせ先の【龍谷大学 深草学舎/教学部】までご連絡ください。

## 3. 個人ページへのログイン

トップページから「ユーザーID」と「パスワード」を入力して、個人ページにログインしてください。

- ◆「ユーザーID」入試の手続番号8桁
- ◆「パスワード」生年月日8桁(2001年2月10日生の場合は20010210)

【注意事項】 「ユーザーID」と「パスワード」入力の際は半角英数モード(大文字・小文字は区別)で入力してください。

※操作でご不明点がある場合はログイン画面「次へ」の下の操作ガイドを参照してください。

## 4. 英語プレイスメントテストの受験について

◆例題:各パートの「例題」を受験することができます。「例題」を先に受験し、テスト内容の確認とともに、テストシステムの操作に慣れてください。

#### (注意事項) 必ず「リスニングテスト」の音質・音量のチェックを行ってください。

◆英語プレイスメントテスト:構成は「PART1:リスニングテスト 20 分、PART2:語彙・文法テスト 12 分、

PART3:リーディングテスト <u>20 分</u>」となっています。パートごとにテストの受験 が可能です。

(注意事項) 解答を選択したのち [保存して次へ]をクリックし、解答を保存してから次の問題の解答をします。

各パート最終問題の解答も必ず [保存して次へ]で解答を保存します。

特に、リーディング最終問題の解答保存は忘れずに行ってください。保存されていない解答は無効と

なります。

# 5. 採点結果公開(スコアレポート)について

4月15日(金)~4月30日(土) に採点結果を確認いただけます。確認は4月30日(土)に終了します。必ず それまでに「2.アクセス方法」のアドレスでログインし、「結果」のページに移動して採点結果を確認してください。 FAQ(よくあるお問い合わせ)

#### Q1. ログインページにアクセスすることができません。

A1. ブラウザーの「アドレスバー」に、この「受験のしおり」の表面に記載するURL を半角英数モードで入力して アクセスしてください。ブラウザーの「検索バー」や、Google やYahoo! などの検索サイトからアクセスする ことはできません。

#### Q2. ログインページにユーザーID・パスワードを入力しても、

#### 個人ページにアクセスすることができません。

A2. 次のような原因が考えられます。

- 誤ったユーザーID・パスワードを入力している。
- ユーザーID・パスワードを全角モードで入力している (ユーザーID・パスワードは半角英数モードで入力して ください)。
- ユーザーID・パスワードの前後に空白文字などが入力 されている。何度ログインしても失敗する場合は、ブ ラウザーまたはパソコンを再起動することで復旧する ことができます。アクセスが集中している状態では一時的 にログインすることができないこともあるため、その場合は、時間 を空けてアクセスしてください。

Q3. 何らかの理由により画面がフリーズして、受験が中断してしまいました。

A3. ブラウザーまたはコンピューターを再起動して、受験を再開してください。再度個人ページにログインすることで、中断以降の問題の解答を継続することができます(それまでに解答されたデータは保存されています)。

#### Q4. リスニングテストの音声が再生されません。

A4. 次のような原因が考えられます。

- ブラウザーに音声データが読み込まれるのに時間がかかっている。
   【対処法】
  - ▶ 音声データが読み込まれるまでしばらく待つか、時間を空けて受験してください。
  - 再生されているにもかかわらず(画面左下の秒数表示が進む状態)、音声が聴こえないのであれば、 パソコンのスピーカーの音量設定が適切でない場合があります。
  - また、音楽ファイルなどが普通に聴こえるかを確認してください。音声処理が適合していない古いバ ージョンのブラウザーを使用していることがありますので、2015 年以降にリリースされたブラウザ ーを使用してください。
- MacでSafari バージョン11 以降を使用している場合に、音声の自動再生が設定されていない。 【対処法】
  - > Safari→環境設定→Web サイト→自動再生で「すべてのメディアを自動再生」に設定してください。
  - ▶ 音声が再生されない場合はブラウザをGoogle Chromeに変更して実施を試みてください

#### Q5. iPad などのタブレットで受験することはできますか。

A5. タブレット、スマートフォン、携帯電話での動作は保障していません。

#### □ お問い合わせ先 □

○操作に関するご質問や不具合などのお問い合わせ

【龍谷大学 英語プレイスメントテスト担当:elpa\_div@english-assessment.org 】

・件名は「龍谷大学 英語プレイスメントテスト問合せ」でお送りください。

・「氏名」と「ユーザーID」とともに、お問合せ内容をご連絡ください。

<u>○その他のお問い合わせ</u> 【龍谷大学 深草学舎/教学部 E-mail: <u>kyogaku@ad.ryukoku.ac.jp</u> <u>Tell:0</u>75-645-7891】

・お問い合わせの対応は月曜日から金曜日(祝日を除く)の AM9:00~PM5:00【11:45~12:45 を除く】となります。

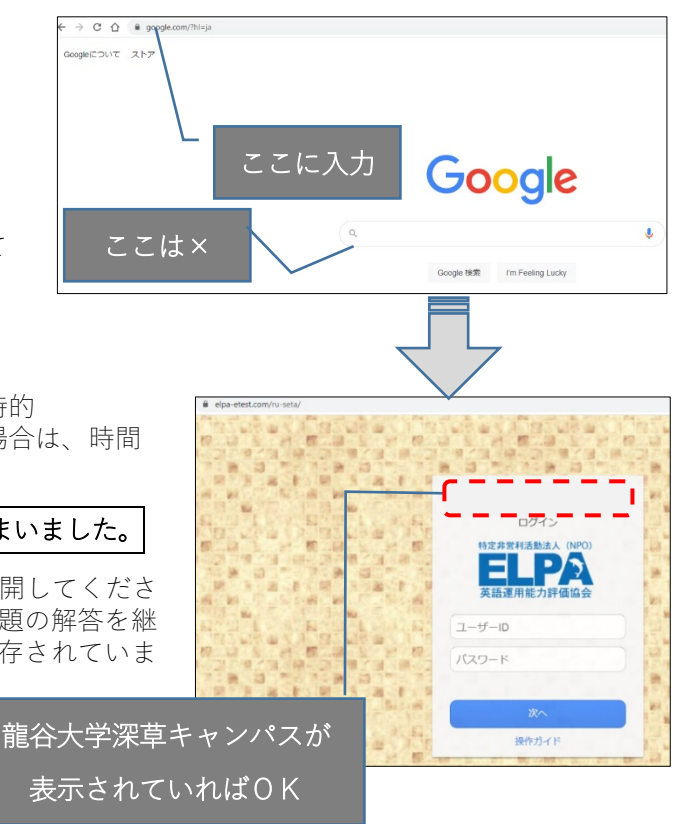